# GUIA PARA CONFIGURACIÓN PROXY EN SIETE FASES

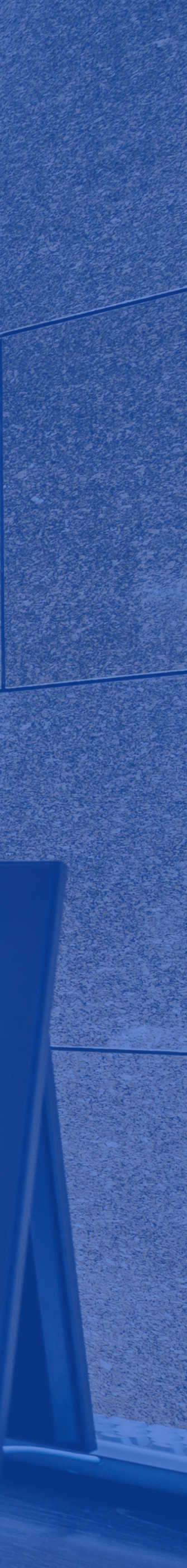

## INTRODUCCIÓN

Para acceder a Global Data, debes configurar un servidor **proxy** en tu dispositivo con **MAC**. Si no cuentas con él, es necesario gestionarlo. Para acompañarte en el procedimiento de configuración, hemos elaborado esta breve guía de 7 fases.

**NOTA:** Debes contar mínimamente con la versión MAC OS High Sierra para realizar este procedimiento.

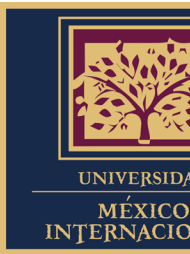

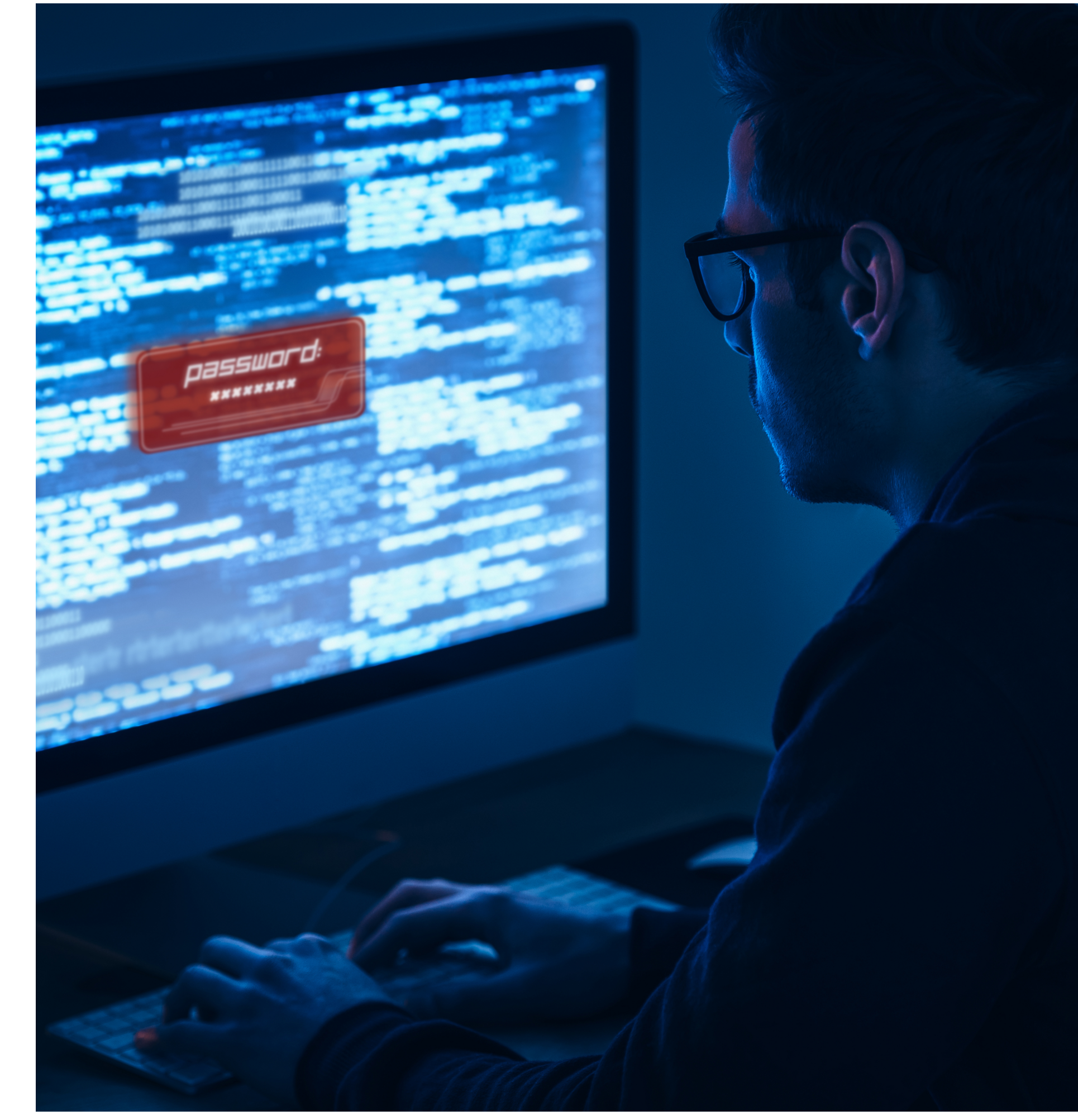

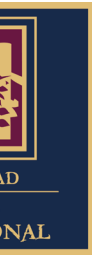

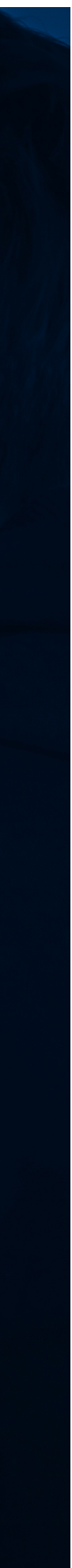

**01.** Abrimos el navegador Google Chrome para acceder a la URL: http://umi.edu.mx/coppel/maestrias/negocios/login/index.php las credenciales correspondientes.

### Fase 1.

Paso 1) Abrimos el navegador Google Chrome;

Paso 2) Ingresamos a la URL de la plataforma **MDN Coppel**;

Paso 3) Iniciamos sesión con las credenciales correspondientes.

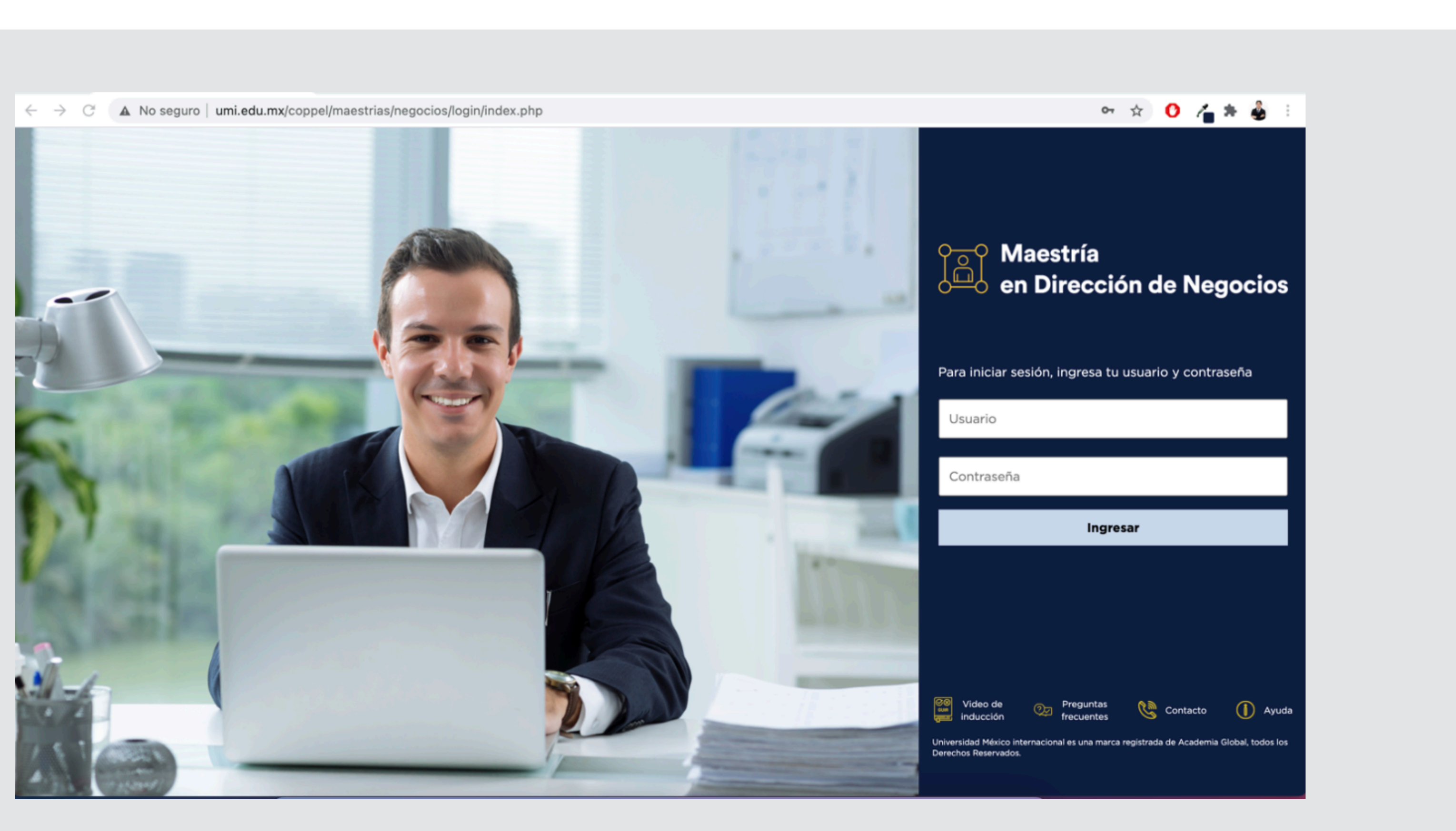

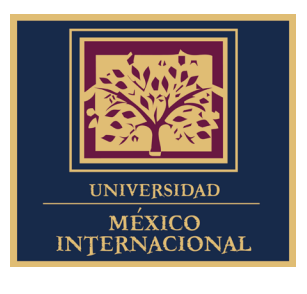

# Posteriormente, iniciamos sesión en la plataforma Maestría en Dirección de Negocios Coppel ingresando

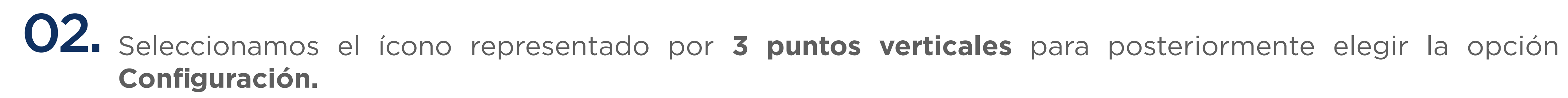

### Fase 2.

Paso 1) Seleccionamos ícono representado por 3 puntos verticales;

Paso 2) Elegimos Configuración.

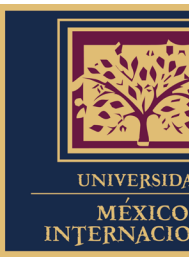

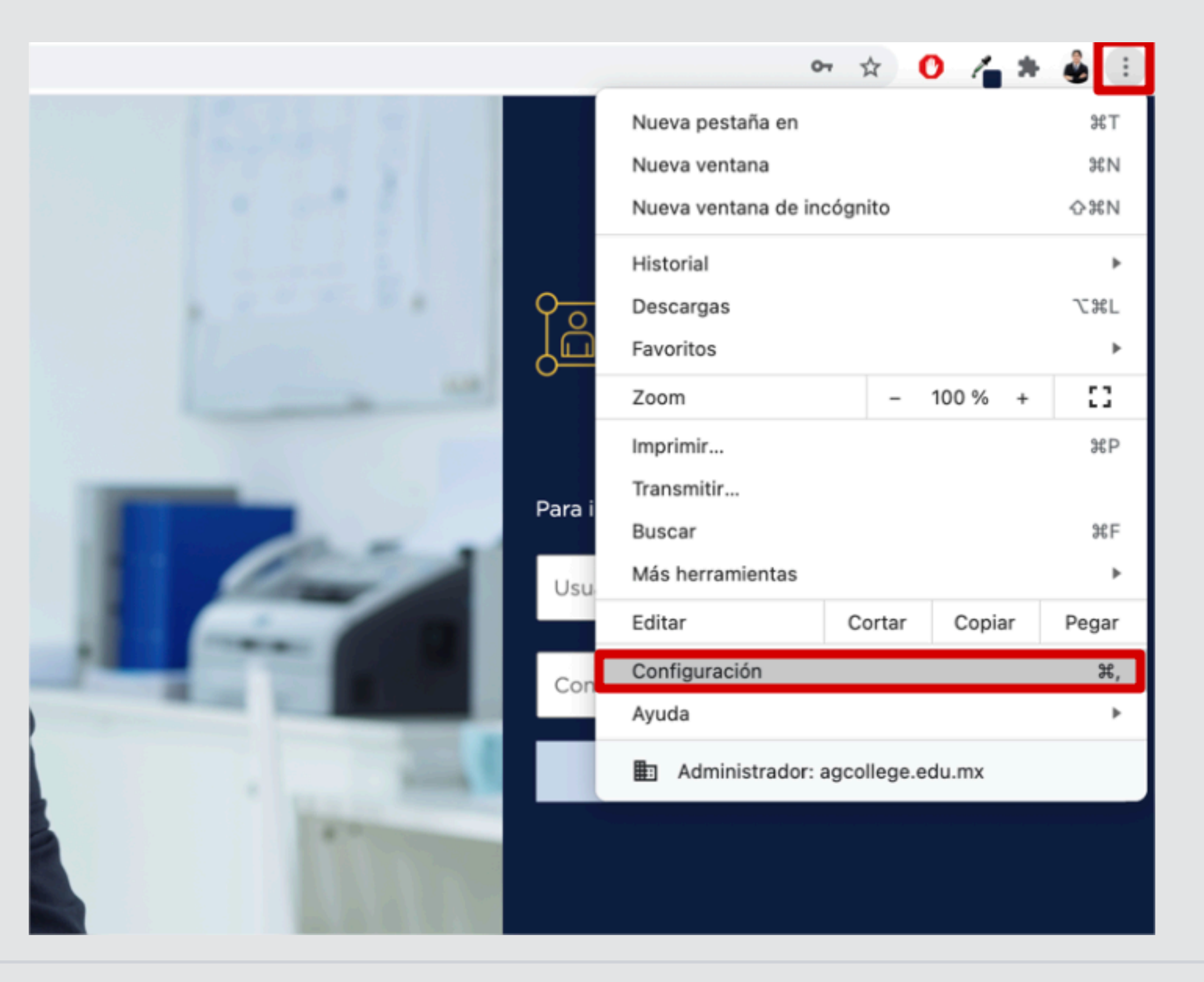

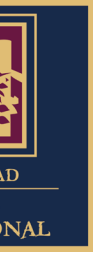

# **03.** Escribiremos la palabra **proxy** en la barra de búsqueda ubicada en la pestaña emergente y seleccionaremos **Abre la configuración de proxy de tu computadora.**

### Fase 3.

Paso 1) Escribiremos proxy en la barra de búsqueda; Paso

2) Seleccionaremos **Abre la** configuración de proxy de tu computadora.

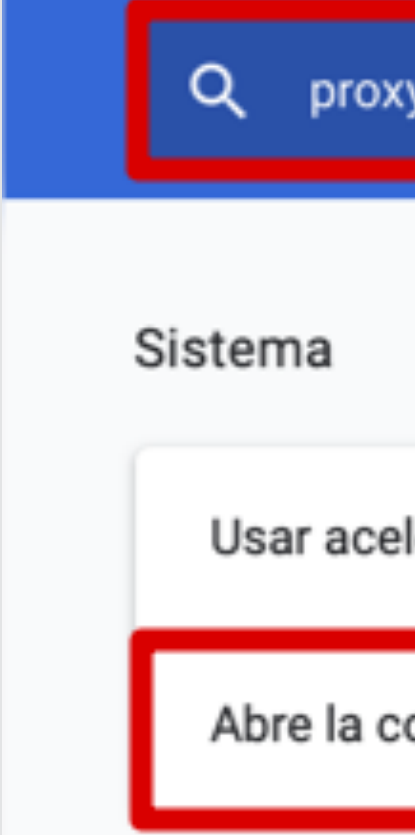

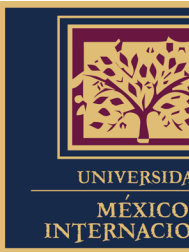

| y                                                    | 8 |
|------------------------------------------------------|---|
|                                                      |   |
| leración de hardware cuando esté disponible          |   |
| onfiguración de <mark>proxy</mark> de tu computadora |   |

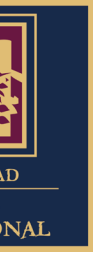

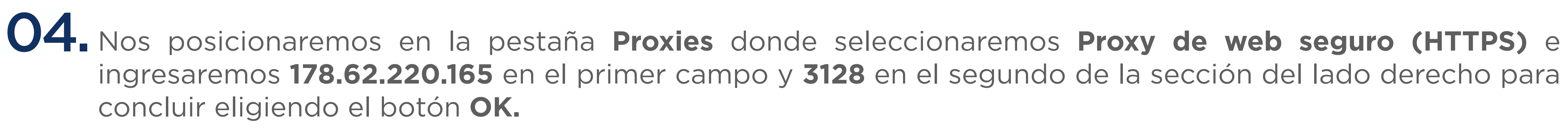

### Fase 4.

Paso 1) Nos posicionaremos en la pestaña **Proxies;** 

Paso 2) Seleccionamos Proxy de web seguro (HTTPS);

Paso 3) Ingresaremos 178.62.220.165 en el primer campo;

Paso 4) Asignaremos 3128 en el segundo campo;

Paso 5) Seleccionamos **OK.** 

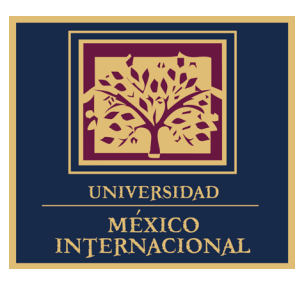

## ingresaremos 178.62.220.165 en el primer campo y 3128 en el segundo de la sección del lado derecho para

| 📀 Wi-Fi                                                                                                    |                                                                                                    |
|----------------------------------------------------------------------------------------------------|----------------------------------------------------------------------------------------------------|
| Wi-Fi TCP/IP DNS                                                                                                    | WINS 802.1X Proxies Hardware                                                                                                    |
| Selecciona un protocolo para                                                                                                    | Servidor proxy de web seguro                                                                                                    |
| configurario:                                                                                                    | 178.62.220.165 : 3128                                                                                                    |
| <ul> <li>Configuración de proxy automática</li> <li>Configuración de proxy automática</li> <li>Proxy de web (HTTP)</li> <li>Proxy de web seguro (HTTPS)</li> <li>Proxy de FTP</li> <li>Proxy de SOCKS</li> <li>Proxy de streaming (RTSP)</li> <li>Proxy de Gopher</li> <li>Excluir nombres de servidor simples</li> <li>Omitir configuración proxy para estos s</li> <li>*.local, 169.254/16</li> </ul> | El servidor proxy requiere contraseña   Nombre de usuario:   Contraseña:   Tus credenciales se podrían enviar sin encriptar   servidores y dominios: |
|                                                                                                    |                                                                                                    |
| 🗹 Usar m                                                                                                    | nodo FTP pasivo (PASV)                                                                                                    |

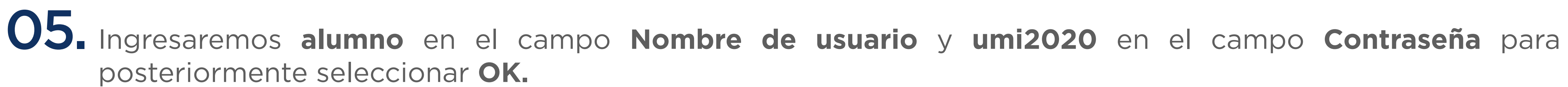

### Fase 5.

Paso 1) Ingresamos alumno en campo Nombre de usuario;

Paso 2) Asignamos umi2020 en campo Contraseña;

Paso 3) Seleccionamos botón OK.

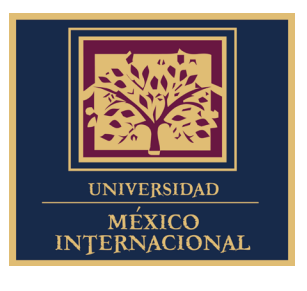

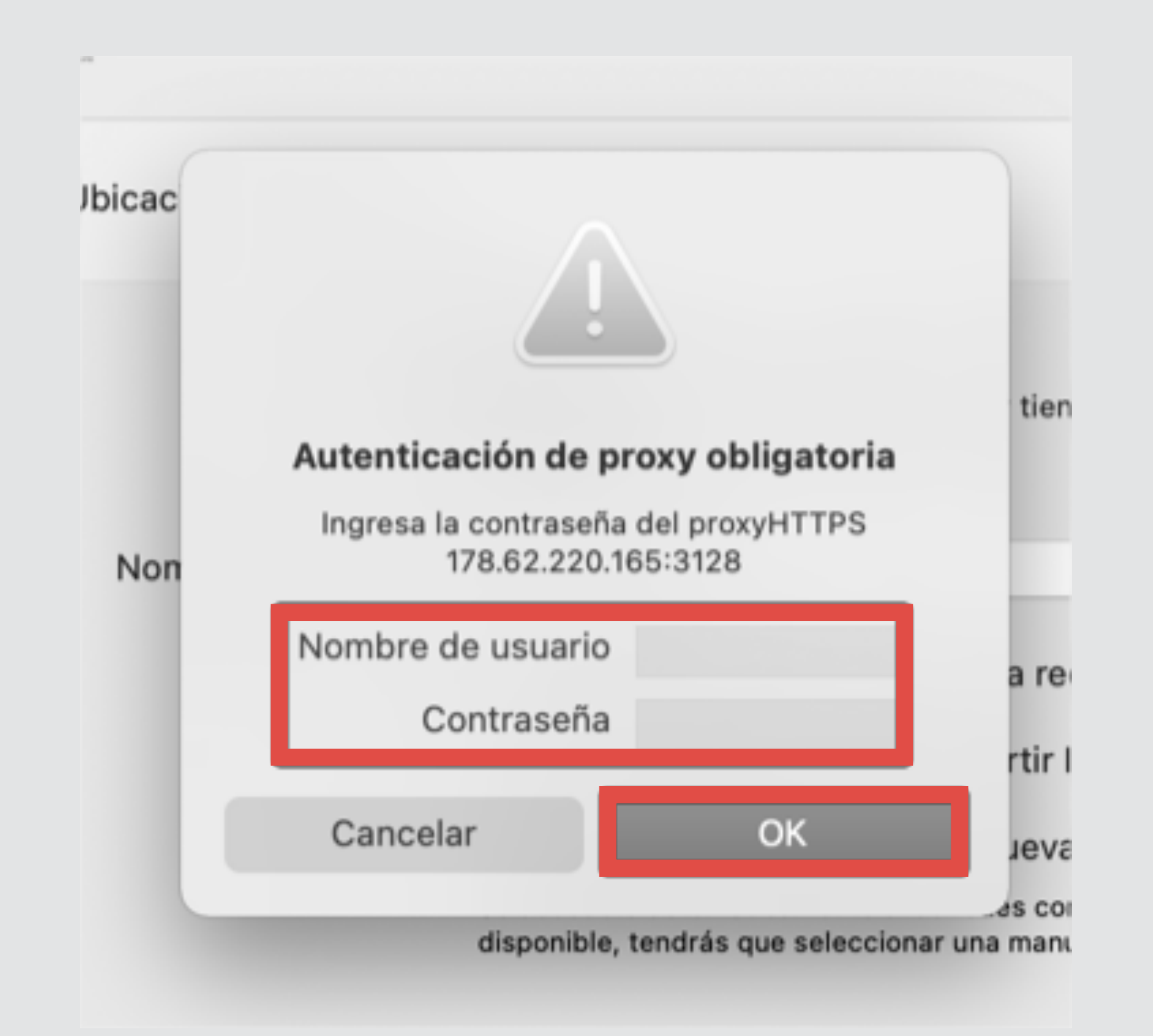

### 06. Seleccionamos la opción Disruptor ubicada en el menú lateral de la plataforma MDN Coppel y posteriormente damos clic en el botón Acceder.

### Fase 6.

Paso 1) Seleccionamos la opción **Disruptor**;

Paso 2) Damos clic en el botón Acceder.

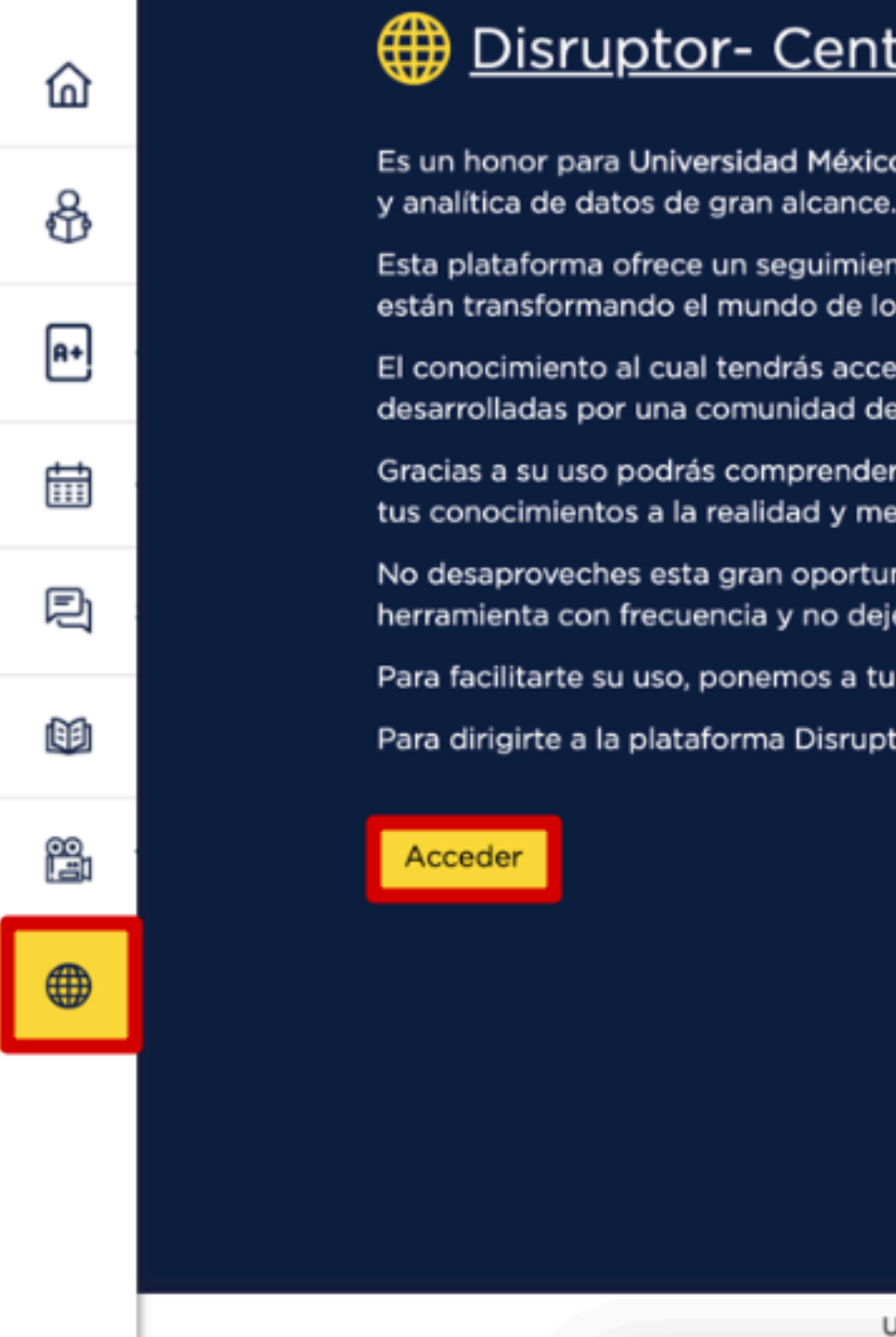

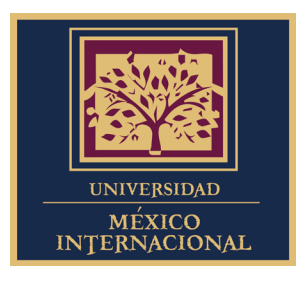

### Disruptor- Centro de Inteligencia de Datos

Es un honor para Universidad México Internacional poner a tú disposición el acceso a Disruptor de Global Data. Una plataforma proveedora de inteligencia profunda

Esta plataforma ofrece un seguimiento actualizado, en tiempo real, a más de 20 sectores o industrias, más de 300 mil compañías y más de 6 mil innovaciones que están transformando el mundo de los negocios.

El conocimiento al cual tendrás acceso te permitirá trabajar de manera más inteligente y ágil, además tendrás a tu disposición casos y resultados de investigaciones desarrolladas por una comunidad de expertos analistas.

Gracias a su uso podrás comprender el contexto mundial y las tendencias que existen un cada sector productivo, esto será una herramienta poderosa para trasladar tus conocimientos a la realidad y mejorar tus propias prácticas laborales.

No desaproveches esta gran oportunidad, una oportunidad a la que solo una pequeña élite a nivel internacional tiene acceso. Te invitamos a que utilices esta herramienta con frecuencia y no dejes de acudir a ella cuando tus profesores titulares lo soliciten.

Para facilitarte su uso, ponemos a tu disposición una serie de pasos para configurar tu dispositivo con la finalidad de tener ingreso directo a Disruptor:

Para dirigirte a la plataforma Disruptor da click en el botón que aparece en la parte inferior.

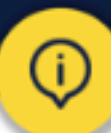

Universidad México Internacional es una marca registrada de Academia Global. Todos los Derechos Reservados ©

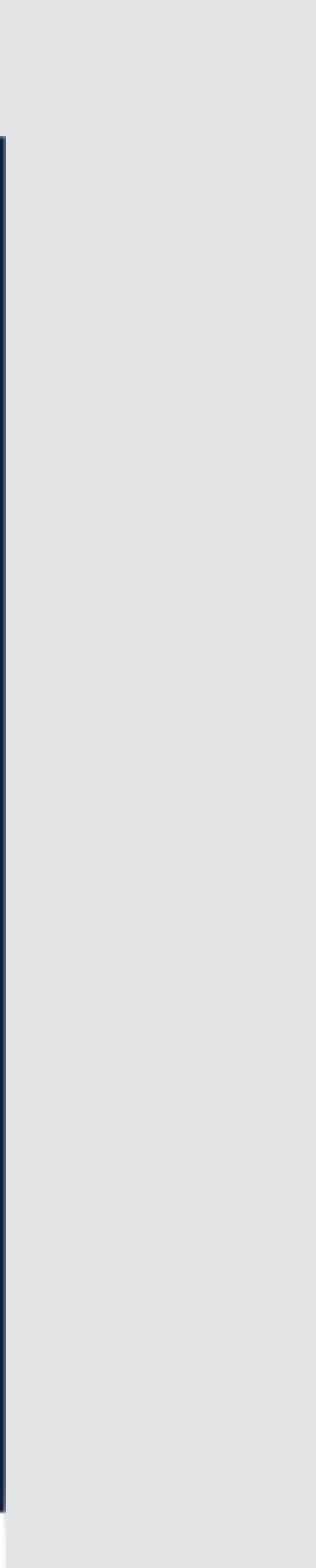

## **07.** Seleccionamos la opción **IP Access** en la página **Global Data** para iniciar sesión en la misma.

Fase 7.

Paso 1) Seleccionamos IP Access.

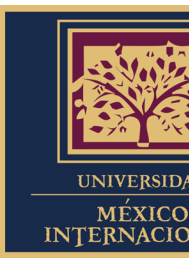

| ← → C  login.gl C  Gl Intelligence | baldata.com/Login/Index/disruptor?ReturnUrl=                      |
|------------------------------------|-------------------------------------------------------------------|
| <u>Ω</u> Email                     | Enter here                                                        |
| Rasswo                             | rd Enter here                                                     |
| Forgotten Pa                       | ssword? Remember me                                               |
|                                    | Login                                                             |
|                                    |                                                                   |
|                                    | IP Access                                                         |
| Open<br>Sign in                    | Athens<br>with OpenAthens account Sign in with Shibboleth account |

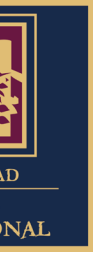

## **NOTA.** Es importante que finalizando tu actividad en Disruptor, desactives tu navegación por proxy desactivando la opción Proxy de web seguro (HTTPS) y selecciones el botón OK.

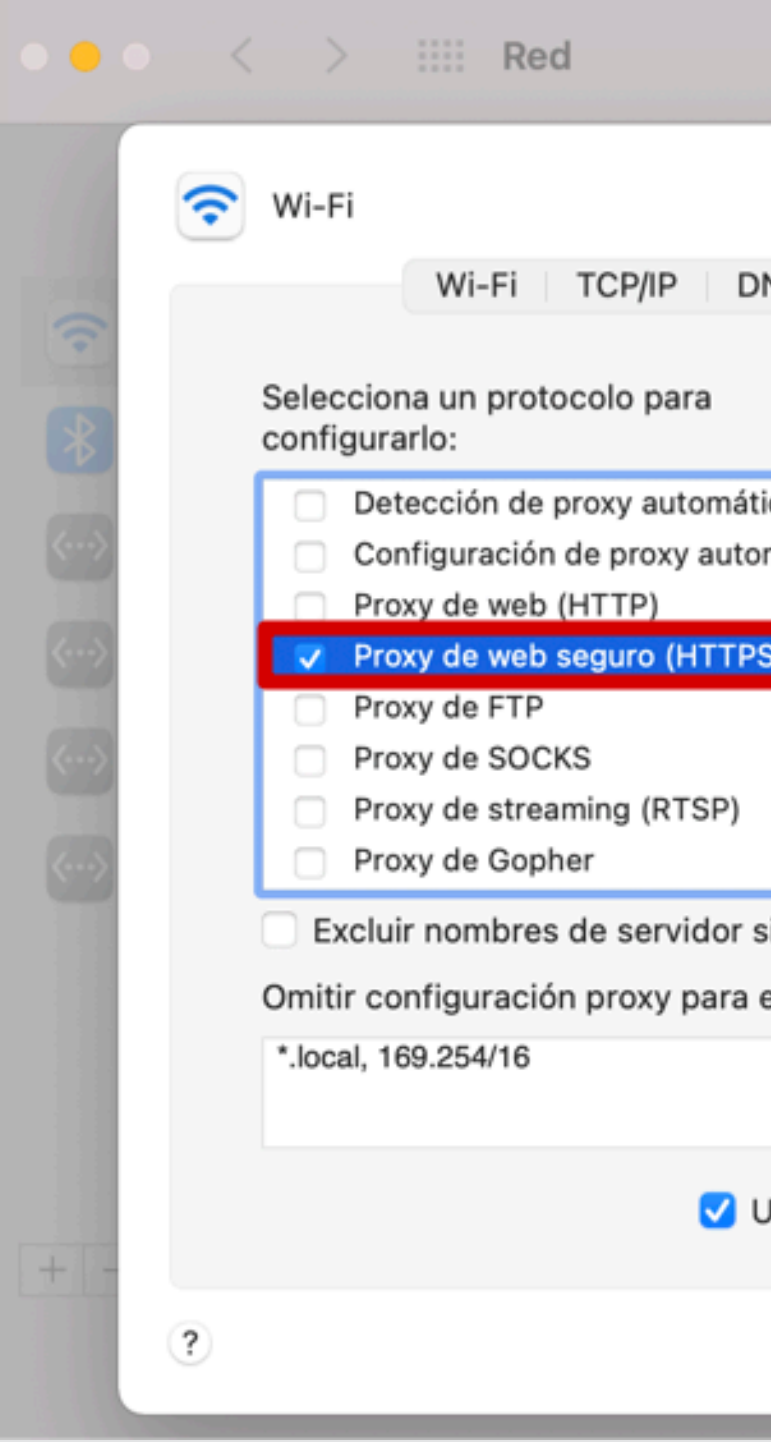

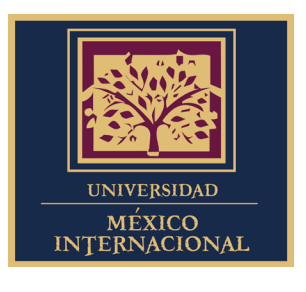

|            |                                               | Q Buscar |
|------------|-----------------------------------------------|----------|
|            |                                               |          |
| NS         | WINS 802.1X Proxies Hardware                  |          |
|            | Servidor proxy de web seguro                  |          |
| ica        | 178.62.220.165 :                              | 3128     |
| mática     | El servidor proxy requiere contraseña         | ia       |
| <b>C</b> ) | Nombre de usuario:                            |          |
| 5)         | Contraseña:                                   |          |
|            | Tus credenciales se podrían enviar sin encrip | star     |
| simples    |                                               |          |
| estos s    | ervidores y dominios:                         |          |
|            |                                               |          |
| lear m     | ada ETR pasiva (PASV)                         |          |
| Usar mo    | DOOFTP pasivo (PASV)                          |          |
|            | Cancelar                                      | ок       |
| -          |                                               |          |

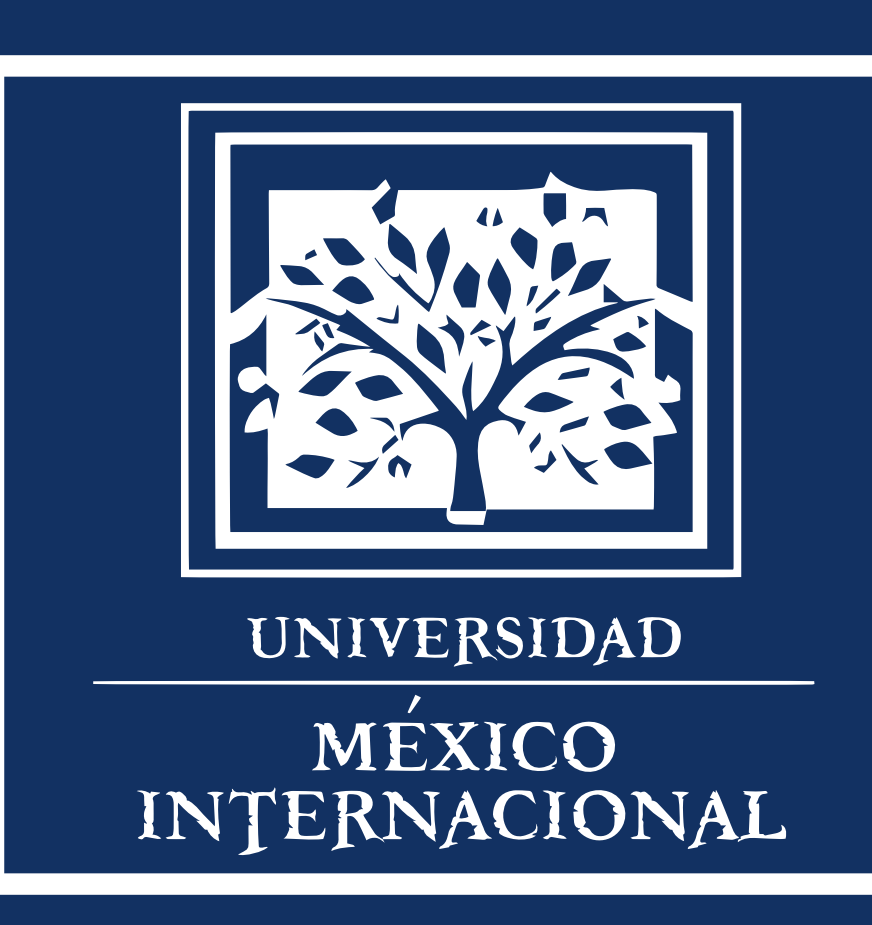

Blvrd. Dr. Manuel Romero 96-A, Chapultepec C.P. 80040. Culiacán, Sin. Mx.